本資料は、丸亀市の道路損傷情報を投稿する方法を記載しています。 パソコン、タブレット、スマートフォンから投稿が可能です。 情報の投稿は、以下の4ステップで行います。

- 1. 投稿フォームを起動する
- 2. 投稿情報を入力する
- 3. 位置情報を入力する
- 4. メールを送信する

## 1. 投稿フォームを起動する

 <u>https://www.sonicweb-asp.jp/marugame/post/th\_douro\_juumin へアクセス</u>
 もしくは<u>丸亀市公式ライン</u>の市民投稿」からアクセスします。

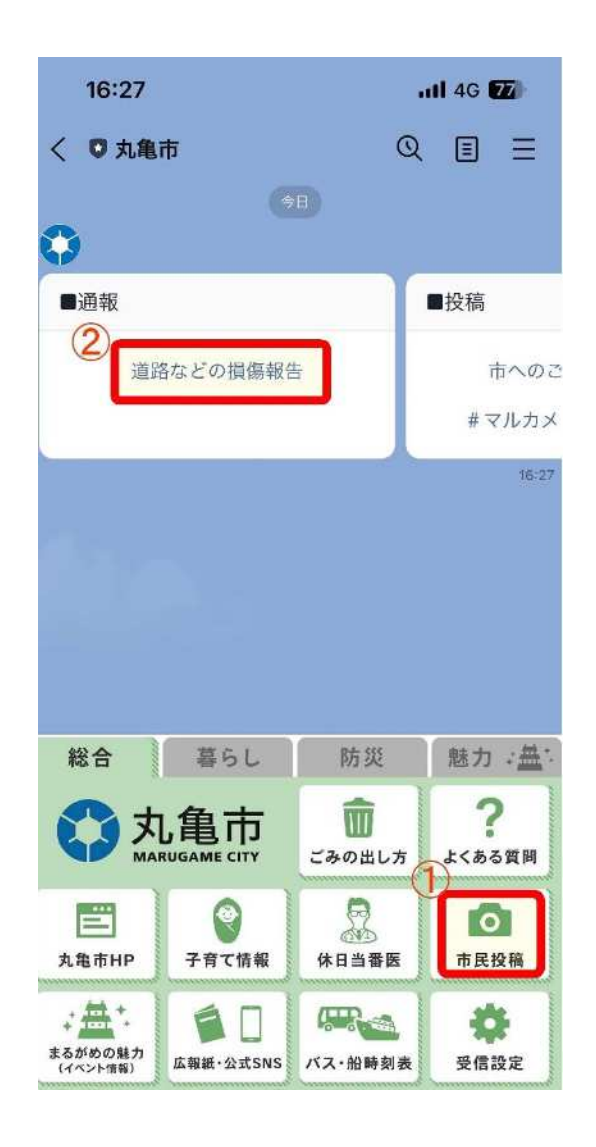

2 投稿フォームの Web ページが開きます。
 ※以降は、スマートフォンの画面イメージです。

| 19:03 🖪 🕅 🗉                                                                                                    | ⊕ 4G 📶 | 76% |
|----------------------------------------------------------------------------------------------------|--------|-----|
| 🛆 🔒 sonicweb-asp.jp/marugame/p                                                                                                    | 27     | 0   |
| 道路損傷情報登録フォーム                                                                                                    |        |     |
| * は必須項目です。                                                                                                    |        |     |
| *投稿日                                                                                                    |        |     |
| 2024/02/29                                                                                                    |        |     |
| *投稿時間                                                                                                    |        |     |
| 19:03                                                                                                    |        |     |
|                                                                                                    |        |     |
| *場所(地番、住所等)                                                                                                    |        |     |
| *場所(地番、住所等)<br>*投稿内容<br>( <b>選択してください)</b>                                                                                                    |        | 0   |
| *場所(地番、住所等)<br>*投稿内容<br>(選択してください)<br>コメント欄                                                                                                    |        | 0   |
| <ul> <li>*場所(地番、住所等)</li> <li>*投稿内容         <ul> <li>(選択してください)</li> <li>コメント欄</li> </ul> </li> <li>地図で位置を指定する ●</li> </ul>                                       |        | 0   |
| <ul> <li>*場所(地番、住所等)</li> <li>*投稿内容         <ul> <li>(選択してください)</li> <li>コメント欄</li> </ul> </li> <li>地図で位置を指定する          <ul> <li>入力内容の確認 ●</li> </ul> </li> </ul> |        | 0   |

## 2. 投稿情報を入力する

投稿フォームの各項目に対して、道路損傷情報を入力します。(※は必須項目です)

1. 投稿日、投稿時間

投稿日時を入力します(投稿フォームを開いた日時が自動的に入力されます)

2. タイトル※

投稿情報のタイトルを入力します

3. 場所(地番、住所等) 💥

道路損傷の場所の情報(住所や周辺の目印等)を入力します

4. 投稿内容※

道路損傷の内容を選択肢の中から選びます

5. コメント欄

具体的な道路損傷の内容を記載します

| 道路損傷情報登録フォーム    |   |
|-----------------|---|
| * は必須項目です。      |   |
| *投稿日            |   |
| 2024/02/29      |   |
| *投稿時間           |   |
| 19:03           |   |
| *タイトル           |   |
| 側溝の蓋が壊れている      |   |
| *場所(地番、住所等)     |   |
| 丸亀市〇〇町 △△付近     |   |
| *投稿内容           |   |
| 側溝              | 0 |
| コメント欄           |   |
| 側溝の蓋が壊れていて危険です。 |   |
| 地図で位置を指定する 🕥    |   |
| 入力内容の確認 💿       |   |
|                 |   |

※お使いの機種やブラウザによって 画面の表示が異なる場合が あります。

## 3. 道路損傷の位置を登録する

道路損傷の位置を地図上で指定します。

① 投稿フォーム下部の【地図で位置を指定する】ボタンをクリックします。

| 地図で位置を指 | 定する 🕥 |  |
|---------|-------|--|
| 入力内容の確認 | 0     |  |
|         |       |  |

② 地図が表示されますので、地図上の赤いピンをドラッグして、対象の位置に移動させます。

| 道路損傷情報      | 報登録フォーム               | ) |                   |
|-------------|-----------------------|---|-------------------|
| *場所(地番、住所等) |                       |   |                   |
| 丸亀市○○町 △△付近 |                       |   |                   |
| *投稿内容       |                       |   |                   |
| 侧           | 溝                     | 0 |                   |
| コメント欄       |                       |   |                   |
| 側溝の蓋が壊れていて危 | 険です。                  |   |                   |
| ③ 地図で位置を指定し | ない                    |   |                   |
|             | 7.88                  | 3 | ※利用端末の位置情報取得設定    |
| A. J.       |                       |   | (GPS)をONにしていない場合、 |
|             | 大手町                   |   | 初期表示位置は丸亀市役所となり   |
| 0           | F A.                  |   | ます。               |
| Google      | -番丁<br>地図データ ©2024 利月 |   |                   |
| 入力内容の確認 🕥   |                       |   | ※位置情報を登録しないと、     |
| ٩ (         |                       |   | 投稿ができません。         |

- 4. メールを送信する
- ① 投稿情報と位置情報が入力できたら、【入力内容の確認】をクリックします。

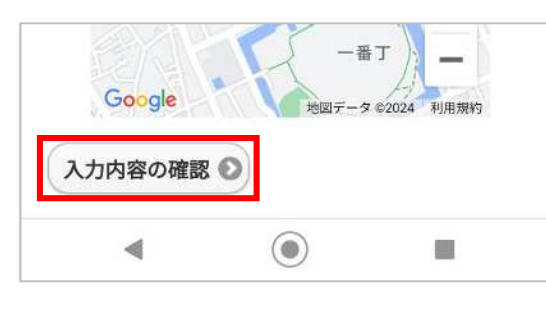

② 内容を確認し、問題なければメールで登録】をクリックします。

|                                                     | 入力内容の確認                                                                                                    |
|-----------------------------------------------------|----------------------------------------------------------------------------------------------------|
| 投稿日                                                 | 2024-02-29                                                                                                    |
| 投稿時間                                                | 19:03                                                                                                    |
| タイトル                                                | 側溝の蓋が壊れている                                                                                                    |
| 場所(地番、<br>住所等)                                      | 丸亀市○○町 △△付近                                                                                                    |
| 投稿内容                                                | 側溝                                                                                                    |
| コメント欄                                               | 側溝の蓋が壊れていて危険です。                                                                                                 |
| オフライン時<br>て保存しておき<br>録してください<br>ルアプリが起動<br>に登録してくださ | は[メールで登録]で端末にメールとし<br>、オンラインになったときに送信・登<br>っ。[メールで登録]は、OS標準のメー<br>します。HTML形式のメールでは正常<br>の可能性があるため、テキスト形式で<br>い。 |
| ۹                                                   |                                                                                                    |

③ 利用端末のメールアプリが起動します。
 画像を投稿したい場合はメールの添付ファイルとして画像を選択します。
 ※添付ファイル以外(件名、本文)は編集しないでください。正常に投稿できなくなる場合があります。
 す。

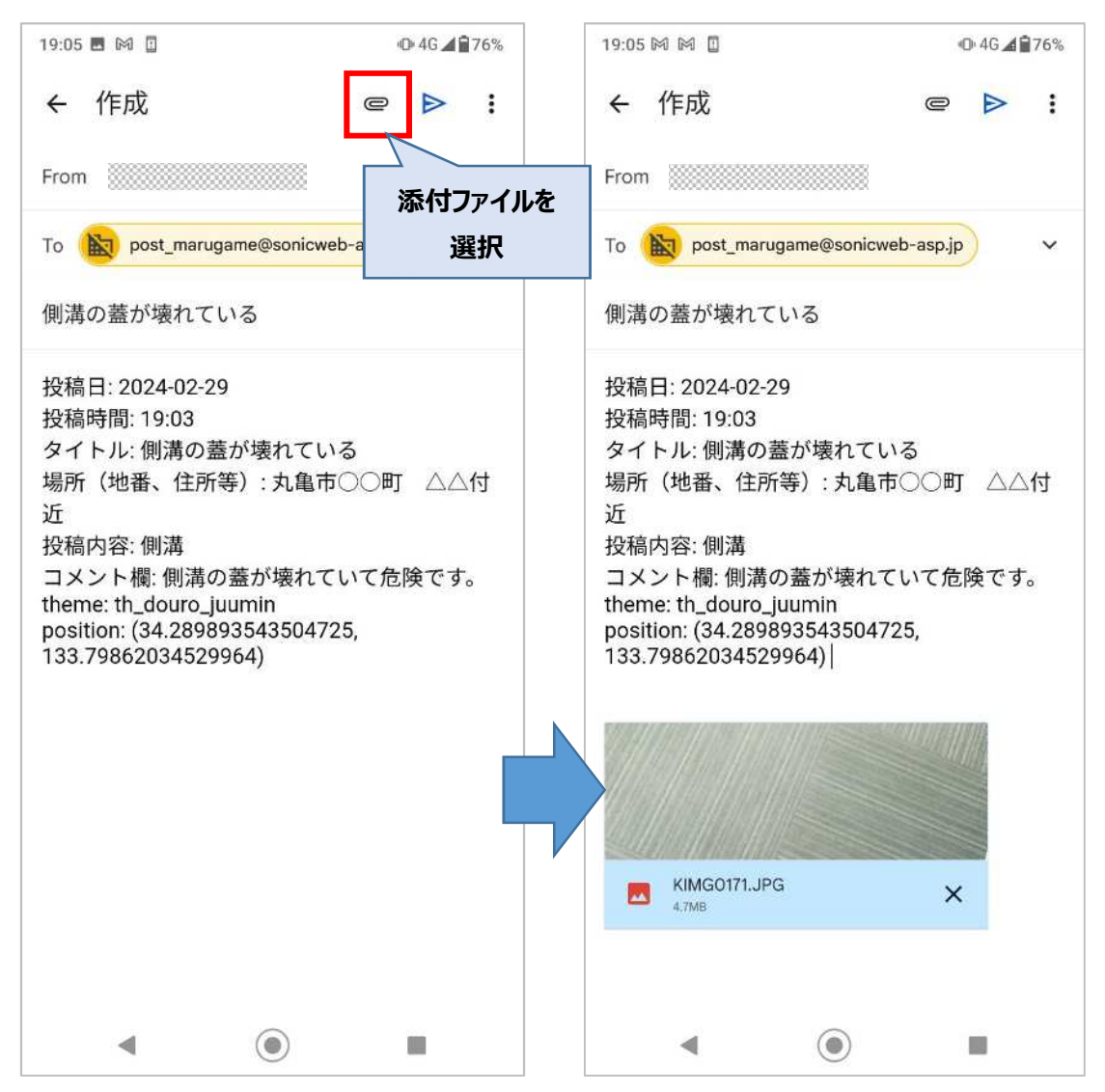

※お使いのメールアプリによって画面は異なります。上図は Gmail の例です。

④ メールを送信します。

メールを送信後、元のブラウザの画面に戻りますが、送信後しばらく(5分程度)すると 「post\_marugame@sonicweb-asp.jp」より登録完了メールが届きます。

メールが届いたら登録完了していますので、投稿フォームのブラウザは閉じてください。

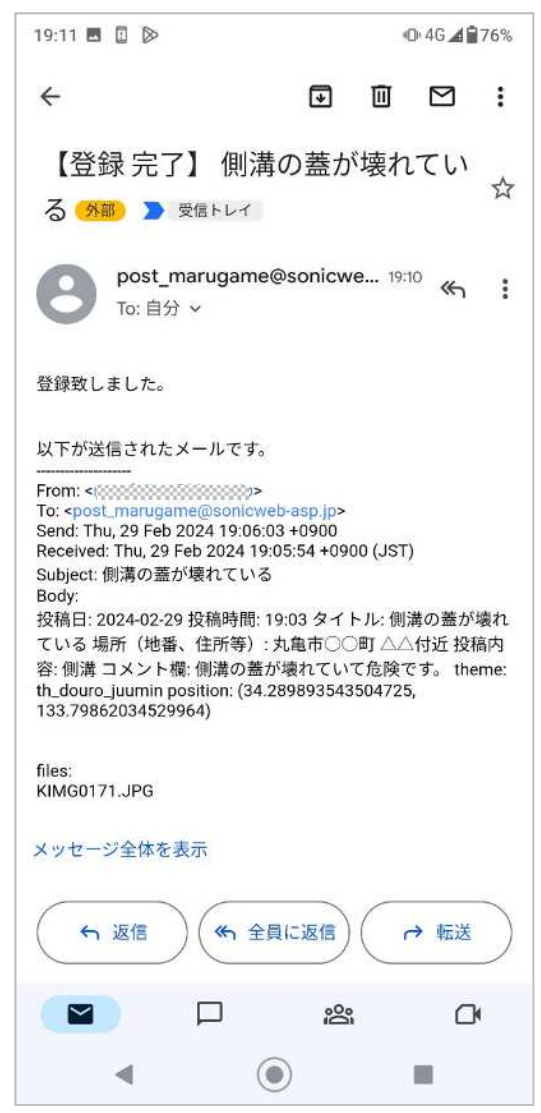